# Bluetooth携帯端末とカーウイングスナビ(HDD方式)の初期設定手順 (SoftBank AQUOS Xx 404SH)

# NissanConnect

## A. ナビゲーションの設定

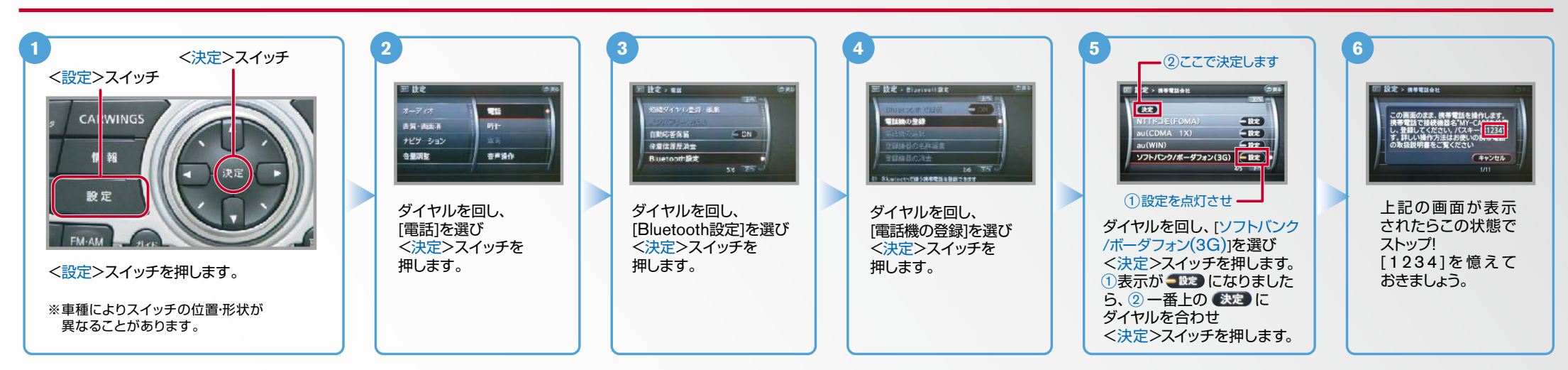

B. 携帯端末の登録

※携帯端末を車内に持ち込んで登録を行ってください。Bluetoothはオフの状態で登録を開始してください。 ※携帯端末画面、ボタン形状は実際と異なる場合があります。

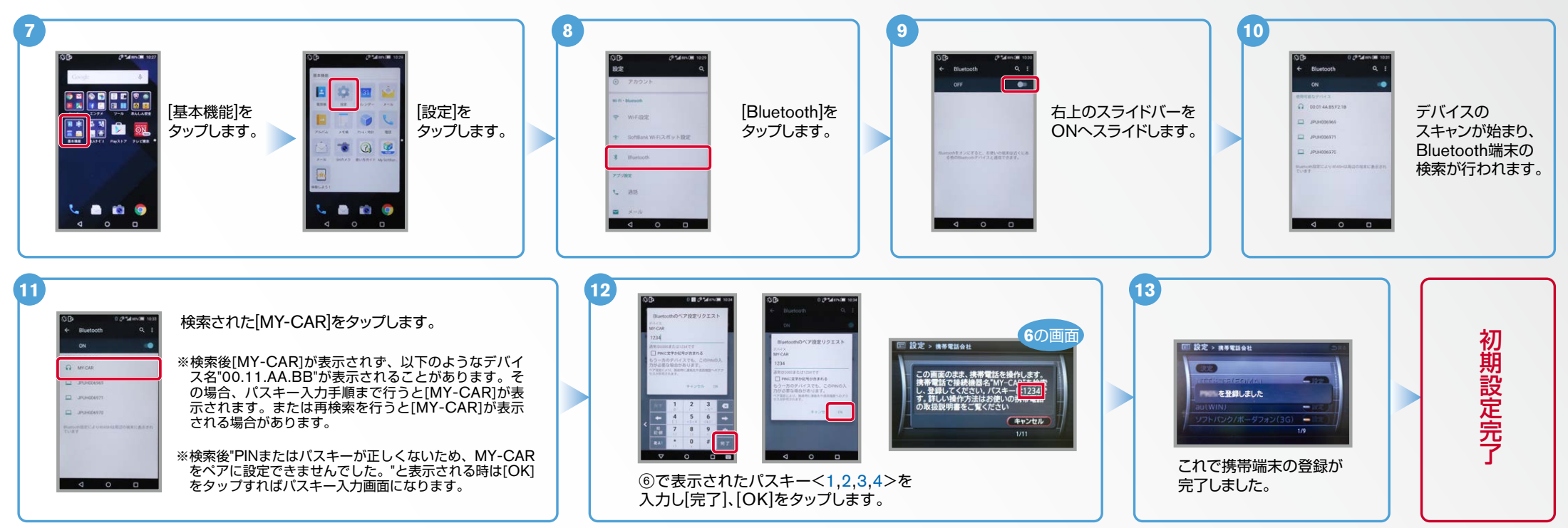

NissanConnect

#### ※携帯端末のWi-Fi設定がオンになっているとデータのダウンロードができません。 データのダウンロードを行うときはWi-Fi設定をオフに設定してください。 C.携帯端末の登録(データ通信設定) ※他のBluetooth機器に接続した場合、再度データ通信設定が必要になります。 ※携帯端末画面、ボタン形状は実際と異なる場合があります。 3 5 2 4 ₩ CARWINGS > 情報チャンネルー室 🏻 🏹 🗇 戻る W CARWINGS > 情報チャンネル一覧 W CARWINGS ホーム画面を表示して CARWINGS おきます。 情報チャンネル 情報チャンネル一覧をダウンロード するため情報センターに接続しますか? 情幸 情報チャンネル一覧更新 データ通信終了 メール 🔡 🔛 😥 🔯 ※設定操作中に携帯端末が (はい) いいえ 設定 スリープ状態にならないよ オペレータ うに、バックライトの点灯 情報チャンネル一覧を更新します 情報チャンネル一覧を更新しま 時間を2分以上に設定して [情報チャンネル一覧]、[情報チャ 上記の画面が表示されますの おくことを推奨します。 [情報チャンネル]を選択し、 <CARWINGS>スイッチを A 10 6 ンネルー覧更新]と順に選択し、 く決定>スイッチを押します。 で[はい]を選択し、<決定> 押します。 <決定>スイッチを押します。 スイッチを押します。 7 [モデム通信リクエスト]を [次回から確認しない]のボックスにチェックを モデム通信リクエスト タップし、リクエスト確認 設定フラン 入れ、OKをタップします。 画面を表示させます。 カーウイングスナビゲーションと携帯端末が 04 データ通信を行い、設定が完了します。 通 7 ※ご利用の携帯端末に ※お客さまの料金プランによっては、通信料が高額に 信 よっては⑦の画面が なる場合があります。契約通信事業者お客さま窓口 表示されることが にご確認後、設定してください。 あります。

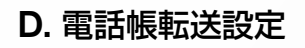

ESA

エンジン始動前にBluetoothを「オン」にしておくとナビと携帯端末がすぐにBluetoothでつながります。(BluetoothのOnの方法は"F"をご覧ください。) エンジン始動後にBluetoothを「オン」にした場合は、ステアリングの アスイッチを2秒程度長く押すと、すぐにBluetoothでつながります。(アンを押さずにいても30秒程度でつながります。)

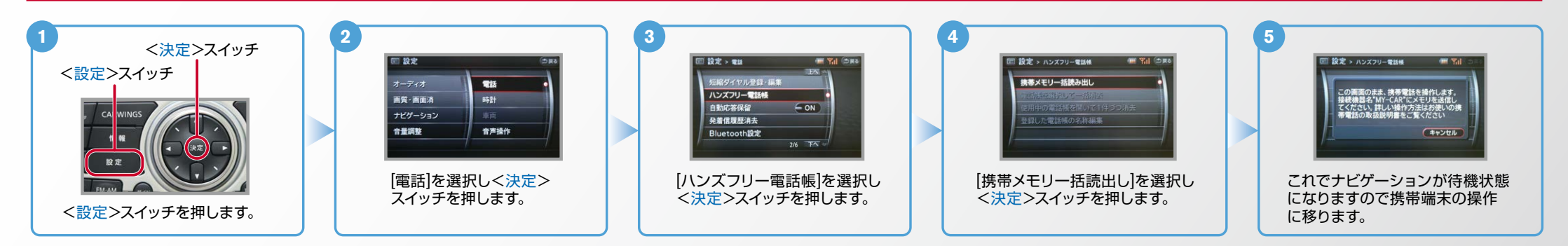

No.3

NissanConnect

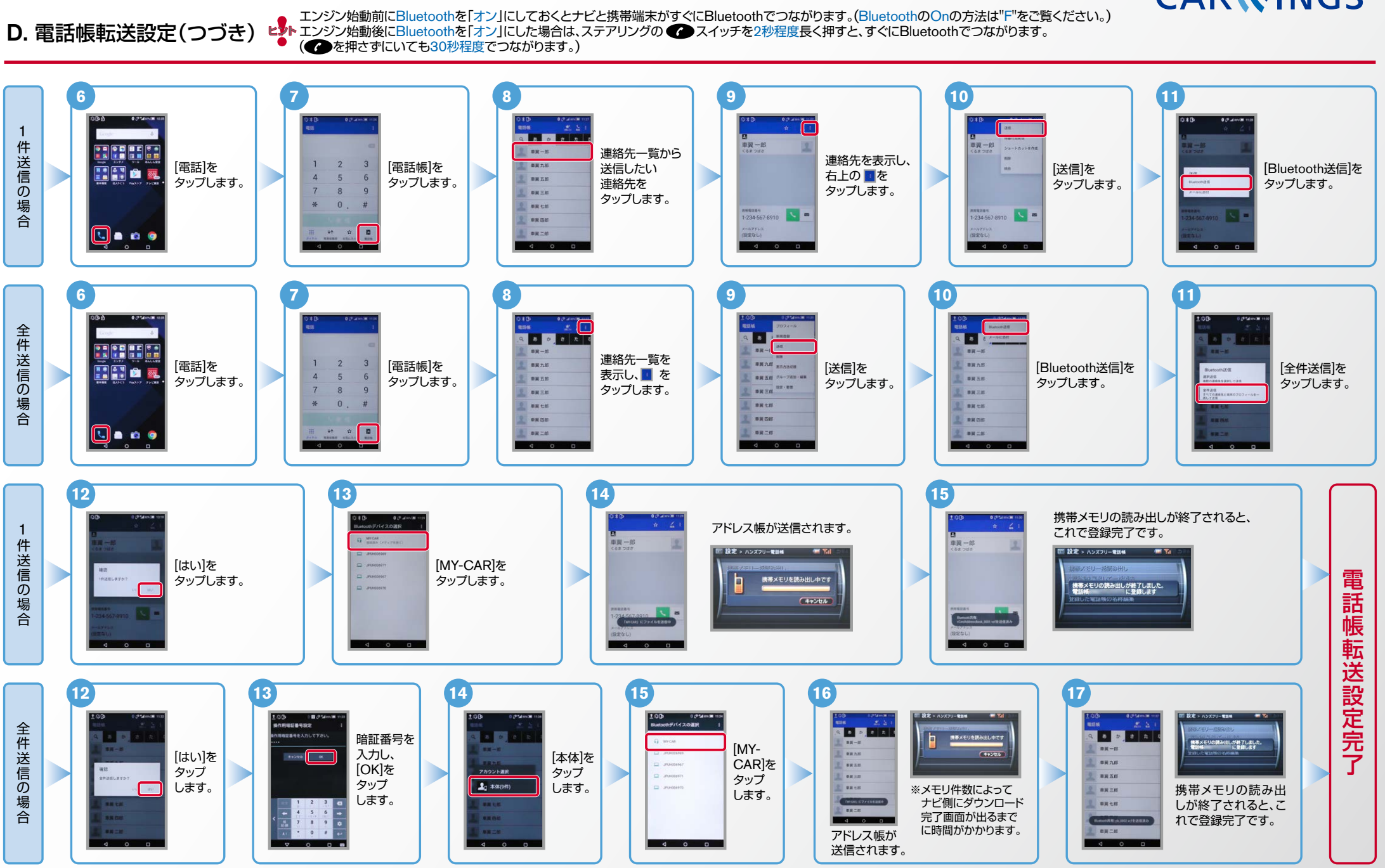

## No.4

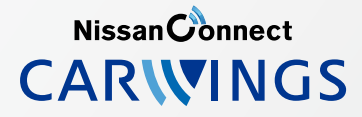

- ▶ エンジン始動前にBluetoothを「オン」にしておくとナビと携帯端末がすぐにBluetoothでつながります。(BluetoothのOnの方法は"F"をご覧ください。)
- エンジン始動後にBluetoothを「オン」にした場合は、ステアリングの 健スイッチを2秒程度長く押すと、すぐにBluetoothでつながります。(●を押さずにいても30秒程度でつながります。)

### E. 接続機器の切断方法 ※この手順は初期設定時には必要ありません。※携帯端末画面、ボタン形状は実際と異なる場合があります。

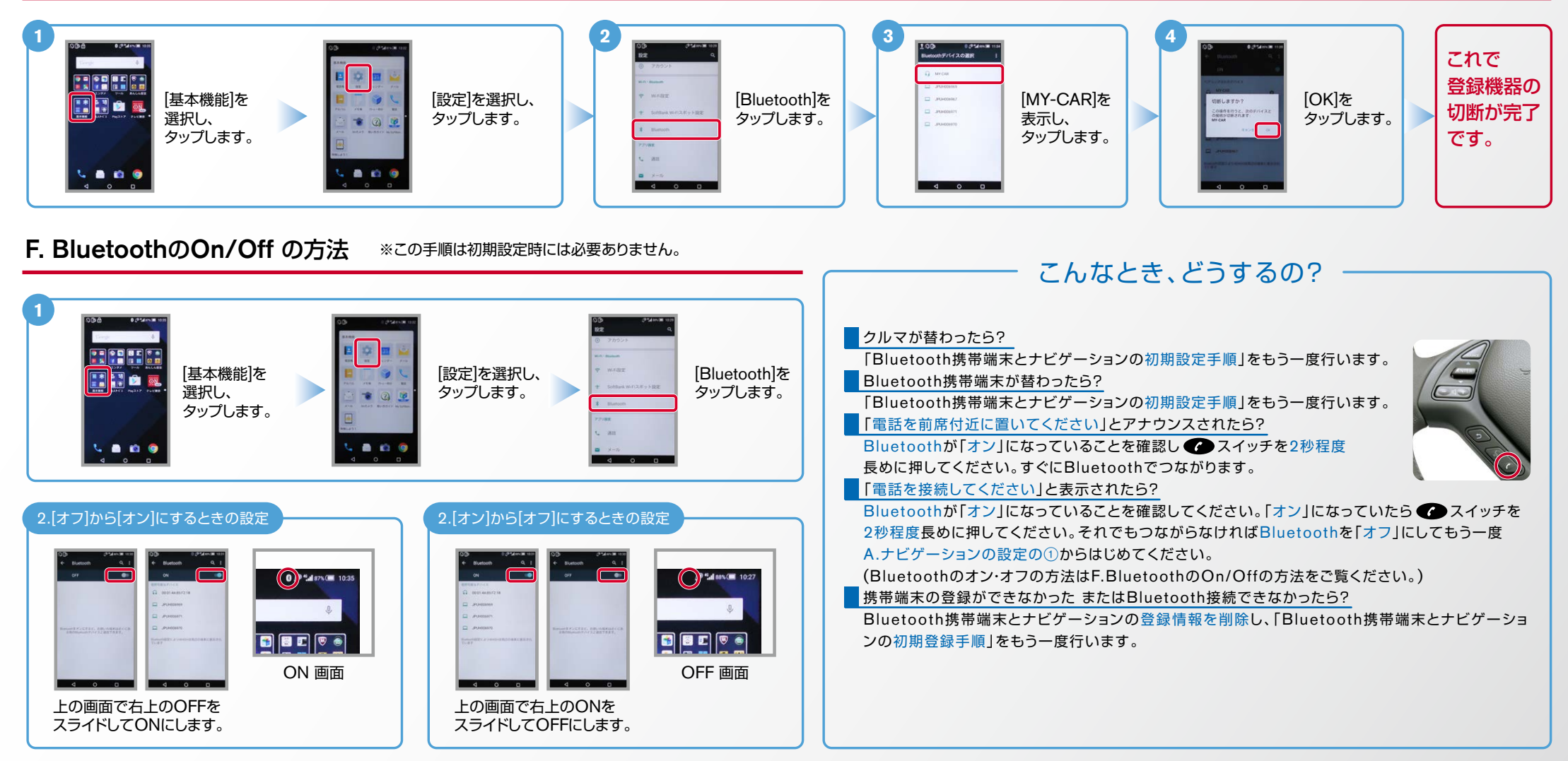

※Bluetoothの設定方法、登録手順についての問い合わせ先:カーウイングスお客さまセンター 0120-981-523 9:00~17:00(年末年始を除く)携帯端末、PHSからもご利用いただけます。